| Classification | System and Ap | plication F | AQ on WinCE | PAC  |           | No.  | 1-008-00 |
|----------------|---------------|-------------|-------------|------|-----------|------|----------|
| Author         | Eric_Shiu     | Version     | 1.0.0       | Date | 2018/4/27 | Page | 1/7      |

## How to set up the I-7560U on WinPAC/ViewPAC

| Appli | es to:   |              |                     |
|-------|----------|--------------|---------------------|
|       | Platform | OS Version   | PAC Utility Version |
|       | WinPAC   | All Versions | All Versions        |
|       | ViewPAC  | All Versions | All Versions        |
|       |          |              |                     |

## About I-7560U:

I-7560U is a USB-RS232 converter, it features a full set of RS-232 modem data and control signals (TxD, RxD, RTS, CTS, DSR, DTR, DCD, RI, and GND) on its PC compatible DB9 male connector and also provides a high-speed 115.2 Kb/s transmission rate. No external power supply is required as I-7560U takes its power from the USB bus.

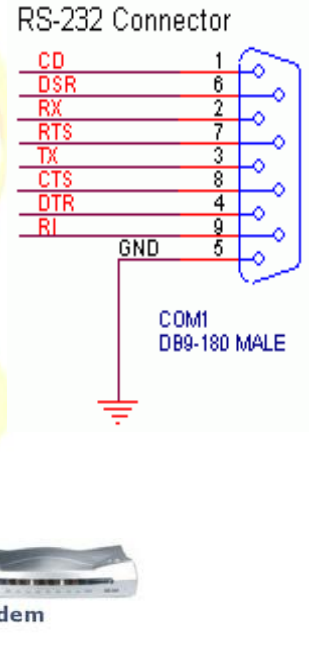

Application:

USB Interface

NOTE: 1-7560: USB-to-RS232 Converter

ICP DAS Co., Ltd. Technical document

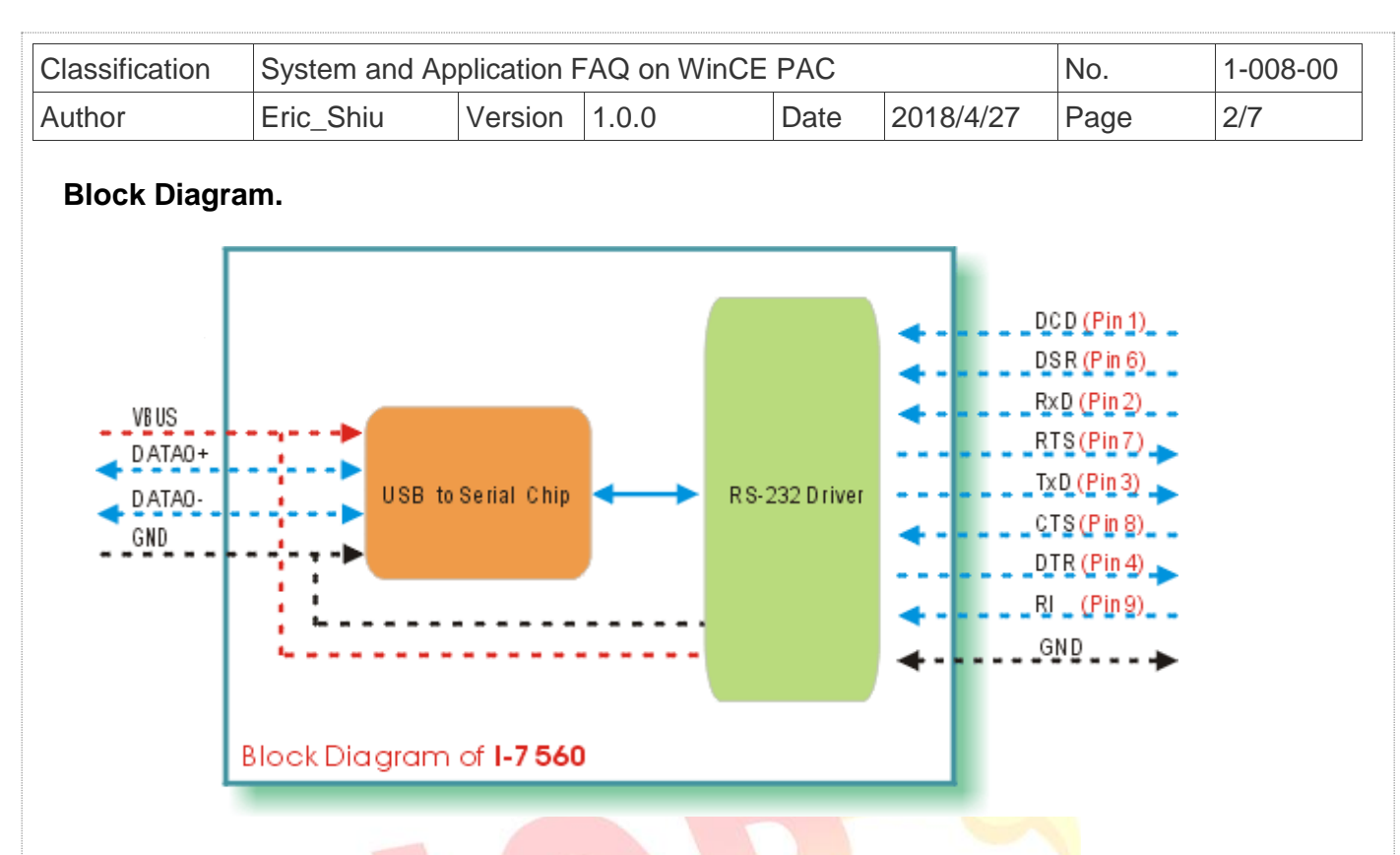

## To set the I-7560U

Step 1: Install the device driver.

1.1. Download the driver file "FT231X\_WinCE70\_ARM\_v11020.CAB" from http://ftp.icpdas.com/pub/cd/winpac\_am335x/wp-5231/system\_disk/external\_device\_driver/i-756x\_wince70\_driver/ by Internet.

1.2. Double click the driver file "PL2303\_WinCE50\_ARM\_v1009.CAB" and click "OK".

|             | Install Prolif 🏂 📂 💦 OK 🗙                                     | æ     |
|-------------|---------------------------------------------------------------|-------|
| Install     | 🔍 \Windows                                                    |       |
| )<br>Instal | C AppMgr C Help<br>C Desktop C Programs<br>Favorites C Recent |       |
|             | Conts Conts                                                   | _     |
|             | <u>N</u> ame: (Install Here)                                  |       |
|             | ype:                                                          |       |
|             |                                                               |       |
|             |                                                               |       |
|             | ICP DAS Co., Ltd. Technical docu                              | iment |

| Classification | System and Ap | plication F | AQ on WinCE | PAC  |           | No.  | 1-008-00 |
|----------------|---------------|-------------|-------------|------|-----------|------|----------|
| Author         | Eric_Shiu     | Version     | 1.0.0       | Date | 2018/4/27 | Page | 3/7      |

Step 2: Reboot your WinPAC.

- 2.1. Start the PAC utility on the desktop and click "File"  $\rightarrow$  "Reboot".
- 2.2. Click the "Yes" button and wait for the device to reboot.

| File Help                                         |                                      |
|---------------------------------------------------|--------------------------------------|
| Save                                              |                                      |
| Save and Rebuilt                                  |                                      |
| Reboot                                            |                                      |
|                                                   | warning !                            |
| Restore Utility Default Settings<br>E <u>x</u> it | Are you sure to reboot this device ? |
|                                                   |                                      |

Step 3: Get the COM port name and use it in your application.

3.1. Double click the RegEdit icon on desktop.

| 0<br>My Device          | <b>a</b> skmgr |                        |                               |                     |  |
|-------------------------|----------------|------------------------|-------------------------------|---------------------|--|
| Internet<br>Explorer    | PAC_Utility    |                        |                               |                     |  |
| Microsoft<br>WordPad    |                |                        |                               |                     |  |
| My<br>Documents         |                |                        |                               |                     |  |
| dcon_utilit             |                |                        |                               |                     |  |
| <mark>%e</mark><br>vcep |                |                        |                               |                     |  |
| isqlw35                 |                | 1                      |                               |                     |  |
| RegEdit                 |                |                        |                               |                     |  |
| 灯 Start 🛛               | Virtual CE     | CI-756x_WinCE70_driver | gragistry Editor Version [1.2 | 🕹 🗶 💽 6:26 AM [ 🙆 🏥 |  |

3.2. Go to HKEY\_LOCAL\_MACHINE  $\rightarrow$  Drivers  $\rightarrow$  Active and click the Max number of sub key(The value of "key" is "Drivers\USBSER"), the name is displayed in right hand window.

| Classification | System and Ap | plication F | AQ on WinCE | PAC  |           | No.  | 1-008-00 |
|----------------|---------------|-------------|-------------|------|-----------|------|----------|
| Author         | Eric_Shiu     | Version     | 1.0.0       | Date | 2018/4/27 | Page | 4/7      |

3.3. Fill the name in your program based on serial communication to control the device connected to I-7560U.

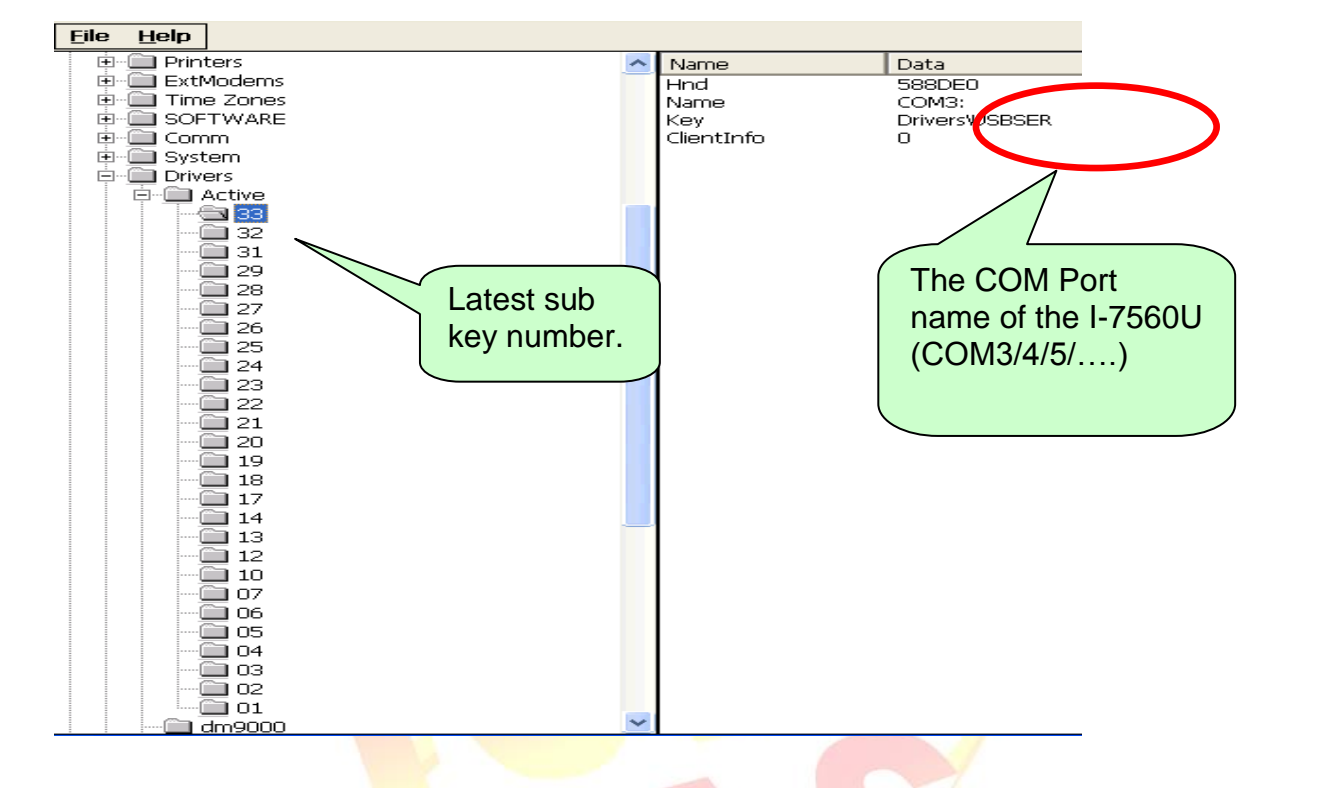

## Example of Connecting with PC

**Step 1:** Connect the USB port of your WinPAC with I-7560U, and connect the RS-232 connecter to your PC. The RS-232 connecters on both I-7560U and PC are DTE compatible, a null modem is needed to connect the I-7520 and PC.

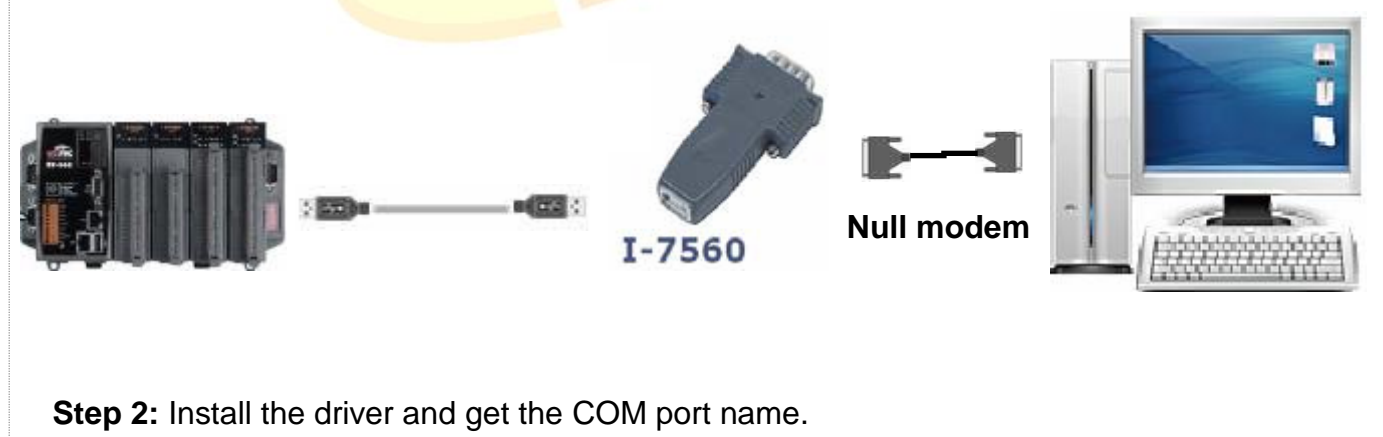

| Classification             | System and A             | Application I                               | FAQ on Wir | ICE PAC                |              | No.  | 1-008-00 |
|----------------------------|--------------------------|---------------------------------------------|------------|------------------------|--------------|------|----------|
| Author                     | Eric_Shiu                | Version                                     | 1.0.0      | Date                   | 2018/4/27    | Page | 5/7      |
| 0/ 0 5                     |                          |                                             |            |                        |              |      |          |
| Step 3: Exe                | cute Send I O            | COM.exe                                     | on WinPAC  | /ViewPAC               | from the     |      |          |
| \System_Disk               | \Tools\SendTo            | COM" folo                                   | ler.       |                        |              |      |          |
|                            |                          |                                             |            |                        |              |      |          |
| File Edit Vi               | ew Go                    |                                             |            |                        |              |      |          |
|                            |                          |                                             |            |                        |              |      |          |
| Address State              | m_Disk\Tock\SendToCO     | м                                           |            |                        |              |      |          |
|                            |                          |                                             |            |                        |              |      |          |
| ICPDAS S                   | end to COM V1.0.2        | 2009/06/15                                  |            |                        |              | ×    |          |
| Connection<br>COM Por      | Status<br>'t Baudrate Da | ta Bit Parity                               | Stop Bit   | [                      | Open         |      |          |
| COM1                       | 115200 🗸 8               | 0-None Parit                                | y 🔽 1 💌    | [<br>                  | Close        |      |          |
| End string                 |                          |                                             |            | string Binary () Strir | Send Polling |      |          |
| Commands<br>Current Pac    | ket Size (bytes)         | Responses<br>Current Packet Size (I         | oytes)     | Auto send Inter        | nal (ms) 500 |      |          |
| Total Packet<br>Packet Qua | : Bytes 0 1              | Total Packet Bytes<br>Packet Quantity recei | ved 0      | Start Time Start T     | Stop Set     |      |          |
|                            |                          | 1                                           | Clear      | Stop Time Stop Ti      | me           |      |          |
|                            |                          | <u>^</u>                                    |            |                        | <u> </u>     |      |          |
|                            |                          |                                             |            |                        |              |      |          |
|                            |                          |                                             |            |                        |              |      |          |
|                            |                          |                                             |            |                        |              |      |          |
|                            |                          |                                             |            |                        |              |      |          |

**Step 4:** Select the COM port number that the I-7560U driver created and press the "**Open**" button.

| (COM3/4/5/) | ICPDAS Send<br>Connection Stat<br>COM Port<br>COM3<br>COM1<br>COM0<br>COM3<br>MSA1<br>MSA2<br>MSA3<br>MSA4<br>MSA5<br>MSA4<br>MSA5<br>MSA6<br>MSB1<br>MSB2<br>MSB1<br>MSB2<br>MSB3<br>MSB4<br>MSB5<br>MSB4<br>MSB5<br>MSB4<br>MSB5<br>MSB4<br>MSB5<br>MSB6<br>MSB6<br>MSB7 | i to COM VI.D.<br>Baudrate<br>115200 V<br>ize (bytes) 0<br>0<br>1. Select<br>name that<br>the I-756 | 2 2009/00 | Parity<br>None Parity ✓<br>CR O CR_LF<br>cket Size (bytes)<br>et Bytes<br>antity received<br>VI Port<br>d by<br>Γ. | Stop Bit<br>1 V<br>C LF<br>0<br>0<br>Clear | 2<br>Binary<br>Auto se<br>Start Time<br>Stop Time | Ope<br>Clos<br>String Send<br>nd Internal (ms)<br>tart Stop<br>Start Time<br>Stop Time | en<br>+CRC<br>H Polling<br>500<br>Set |  |
|-------------|----------------------------------------------------------------------------------------------------|----------------------------------------------------------------------------------------------------|-----------|----------------------------------------------------------------------------------------------------|--------------------------------------------|---------------------------------------------------|----------------------------------------------------------------------------------------|---------------------------------------|--|
|             |                                                                                                    | (COM3/4                                                                                             | 4/5/)     |                                                                                                    | _                                          | _                                                 |                                                                                        | Clasr                                 |  |
|             |                                                                                                    |                                                                                                    | ICP D     | OAS Co., Ltd                                                                                                    | l. Technie                                 | cal docu                                          | ment                                                                                   |                                       |  |

| Classification | System and Ap | plication F | AQ on WinCE | PAC  |           | No.  | 1-008-00 |
|----------------|---------------|-------------|-------------|------|-----------|------|----------|
| Author         | Eric_Shiu     | Version     | 1.0.0       | Date | 2018/4/27 | Page | 6/7      |

**Step 5:** Copy "SendToCOM.exe" to PC and run it.

| 網址①    | D ≧ J.ksystem_disk/Tools/Send ToCOM K及資料夾工作 ② readme.bt<br>次学文件<br>1 KB Send ToCOM.exe Send ToCOM                                                                                                    |   |
|--------|----------------------------------------------------------------------------------------------------|---|
|        | ICPDAS Send to COM V1.0.2 2009/06/15 Connection Status COM Port Baudrate Data Bit Parity Stop Bit Open COM1  Image: 115200 Image: 2009/06/15 Commands Current Packet Size (Dytes) Current Packet Size (Dytes) Current Packet Size (Dytes) Current Packet Bytes Current Packet Bytes Curre | 2 |
| ##<br> | Clear                                                                                                    |   |

Step 6: Select the COM Port on the PC used to connect to I-7560U and click "Open".

| Connection Status   | to COM ¥1.0.2 | 2009/06/15                           |          | Open                         | × |
|---------------------|---------------|--------------------------------------|----------|------------------------------|---|
| COM POR             | Baudrate [    | oata Bit Parity<br>▼ 0-None Parity ▼ | Stop Bit |                              |   |
| End string with     |               |                                      | CLE      | 2<br>                        |   |
| Commands            | 1)            | Responses                            |          | C Binary C Strin Send Pollin |   |
| Current Packet Size | (bytes)       | Current Packet Size (bytes)          | 0        | Auto send Internal (ms) 500  |   |
| Total Packet Bytes  | 0             | Total Packet Bγtes                   | 0        | Start Stop Set               |   |
| Packet Quantity sen | d 0           | Packet Quantity received             | 0        | Start Time Start Time        |   |
|                     |               |                                      | Clear    | Stop Time Stop Time          |   |
|                     |               | X                                    |          | Clear                        |   |
|                     |               |                                      |          |                              |   |
|                     |               |                                      |          |                              |   |
|                     |               |                                      |          |                              |   |
|                     |               | ICP DAS C                            | o., Ltd. | Technical document           |   |

| Classification | System and Ap | plication F | AQ on WinCE | PAC  |           | No.  | 1-008-00 |
|----------------|---------------|-------------|-------------|------|-----------|------|----------|
| Author         | Eric_Shiu     | Version     | 1.0.0       | Date | 2018/4/27 | Page | 7/7      |

**Step 7:** Send message from PC to WinPAC.

| ICPDAS Send to COM                                  | 4 <b>V</b> 1.0.2 | 2009/06/15                              |            |                             |
|-----------------------------------------------------|------------------|-----------------------------------------|------------|-----------------------------|
| Connection Status<br>COM Port Baudra<br>COM1 115200 | ate              | 1. Enter the messages.                  | Stop I     | Bit Open                    |
| End string with    None                             |                  |                                         | LF         | hellow winpac               |
| Commands<br>Current Packet Size (bytes)             | 13               | Responses<br>Current Packet Size (bytes | ) 0        | Auto send Internal (15) 500 |
| Total Packet Bytes                                  | 67               | Total Packet Bytes                      | 0          |                             |
| Packet Quantity send                                | 10               | Packet Quantity received                | 0<br>Clear | Start Time Start Ti         |
| hellow winpac                                       |                  |                                         |            | 2. Press<br>"Send" button.  |
|                                                     |                  |                                         |            | Clear                       |
|                                                     |                  |                                         |            |                             |

Step 8: Check the message received on WinPAC.

| COM Port<br>COM3 I 11<br>COM3 I 11                                          | Baudrate (<br>15200 💽 🏾 🕅 | Data Bit F<br>D-None<br>CR CR                                         | Parity<br>Parity v                     | Stop Bit               | 3                                                                                            | Open Close Close Close Close      |  |
|-----------------------------------------------------------------------------|---------------------------|-----------------------------------------------------------------------|----------------------------------------|------------------------|----------------------------------------------------------------------------------------------|-----------------------------------|--|
| ommands<br>urrent Packet Size (<br>otal Packet Bytes<br>acket Quantity send | bytes) 0<br>0<br>d 0      | Responses<br>Current Packet S<br>Total Packet Byte<br>Packet Quantity | ize (bytes) 13<br>es 52<br>received 11 | All Start<br>lear Stop | Sinary () String ()<br>uto send Internal ()<br>Start St<br>Time Start Time<br>Time Stop Time | Send Polling<br>ms) 500<br>op Set |  |
|                                                                             | The m<br>receiv           | nessages<br>red.                                                      |                                        | п фас                  |                                                                                              |                                   |  |
|                                                                             |                           |                                                                       |                                        |                        |                                                                                              | Clear                             |  |